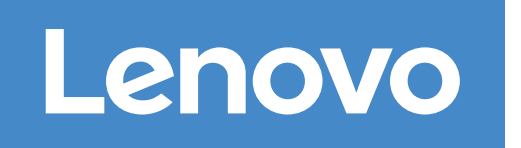

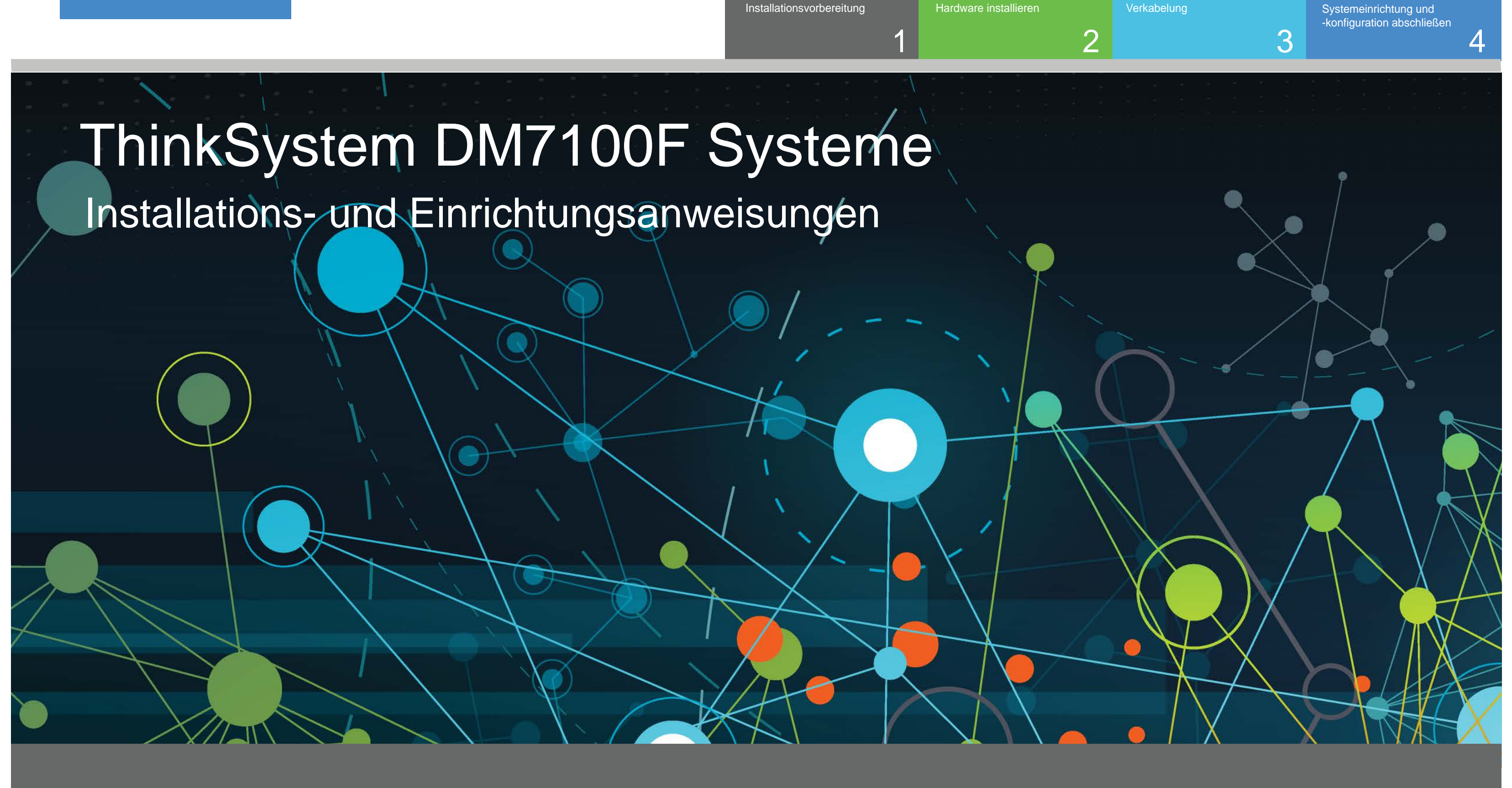

Installationsvorbereitung

### Installationsvorbereitung | Stufe 1

 $\mathbf{O} \bullet \bullet$ Vorbereitung

1. Packen Sie alle Boxen und Bestandselemente aus. 2. Füllen Sie das Arbeitsblatt zur Clusterkonfiguration aus.

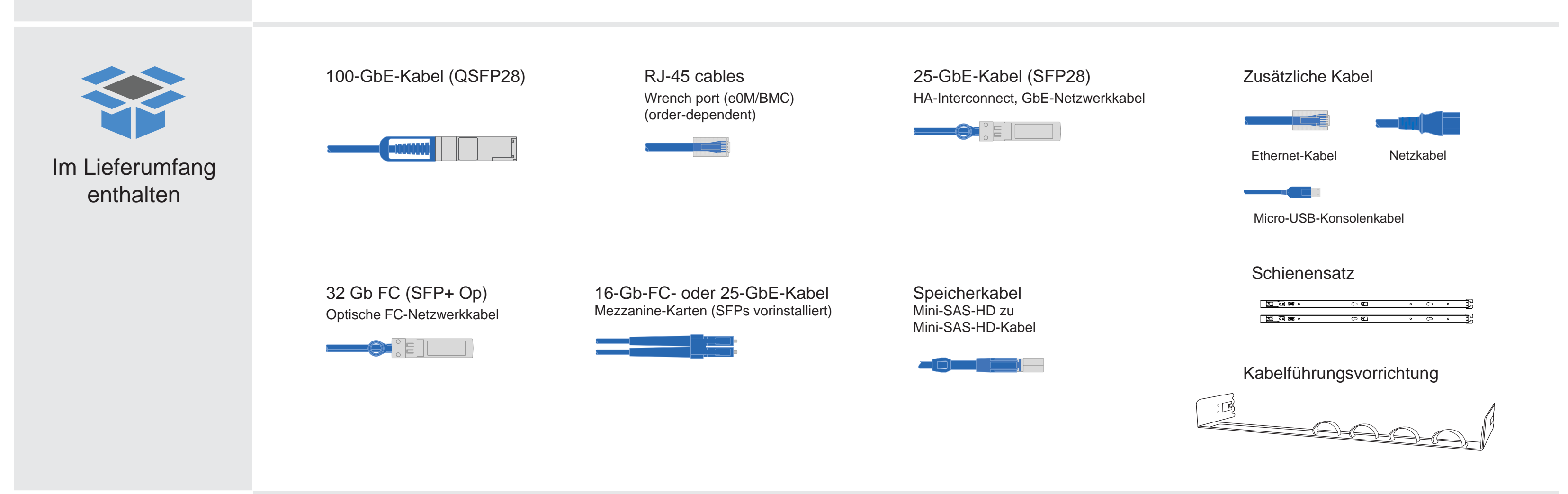

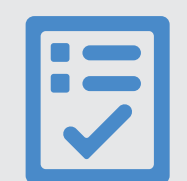

Von Ihnen bereitgestellt

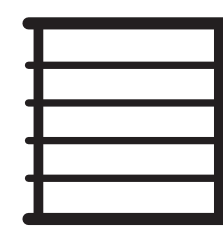

Rack space 4U per DM7100F chassis +2U for each DM240N shelf

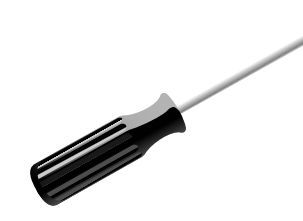

Schrauben dreher

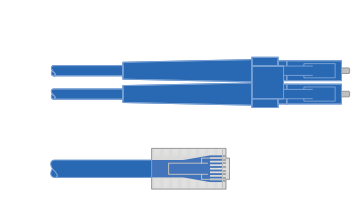

Additional network cables For connecting your storage system to your network switch and Microsoft® Windows® client

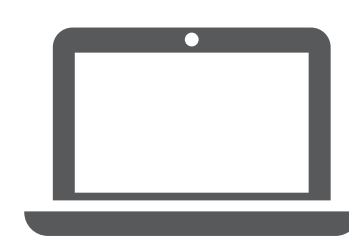

Verkabelung

Client Runs the software to configure your storage system.

## Hardware installieren | Stufe 2

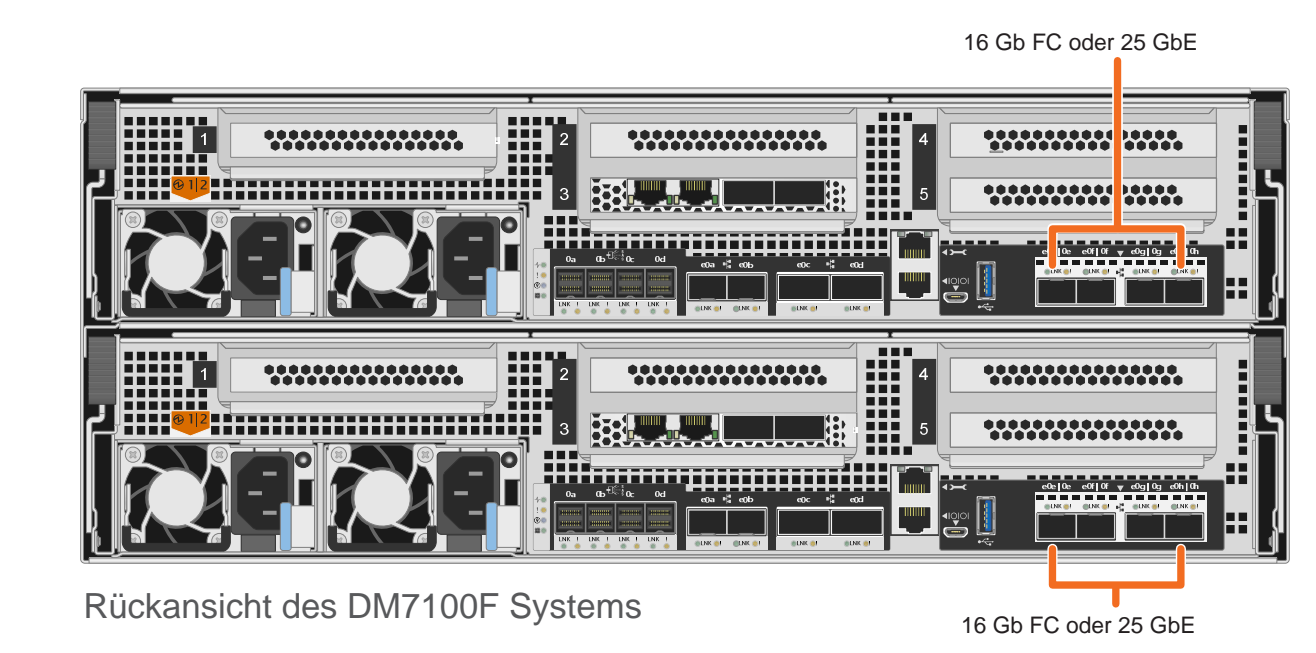

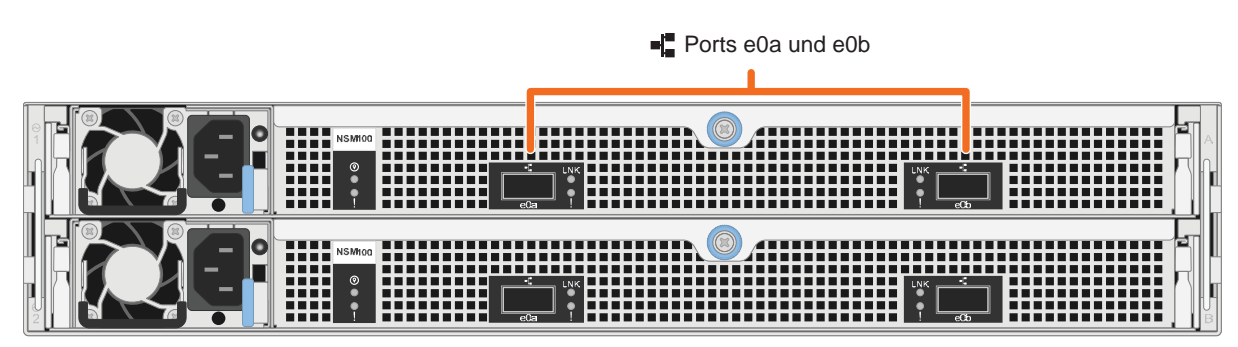

Rückansicht des DM240N Laufwerkeinschubs

### System in einem Rack installieren

- Installieren Sie die Schienensätze nach Bedarf und installieren und befestigen Sie Ihr System anschließend gemäß den im Satz enthaltenen Anweisungen.
- Bringen Sie die Kabelführungsvorrichtungen an (siehe Abbildung).
- Bringen Sie die Frontblende an der Vorderseite des Systems an.
- Installieren Sie alle Laufwerkeinschübe für Ihr System.

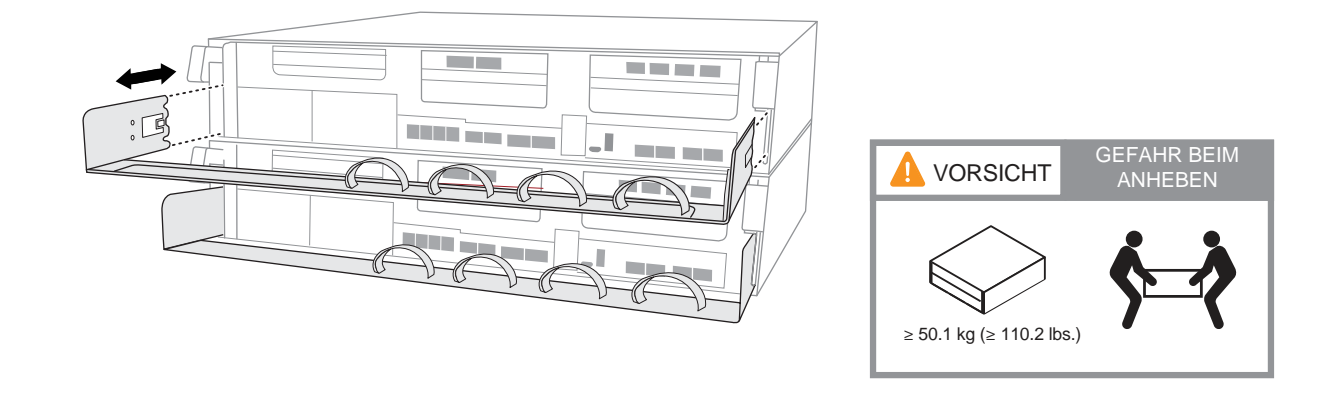

#### Controller für einen Switchless- oder geswitchten Cluster verkabeln

Wenden Sie sich an den Netzwerkadministrator, wenn Sie Hilfe bei der Verbindung mit den Switches benötigen.

Achtung: Beachten Sie die Pfeilrichtung in der Abbildung für die korrekte Ausrichtung der Lasche am Kabelanschluss.

Hinweis: Ziehen Sie zum Trennen eines Kabels vorsichtig an der Lasche, um den Verriegelungsmechanismus zu lösen.

# Lasche Lasche

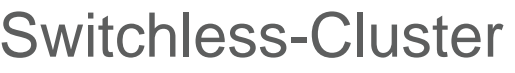

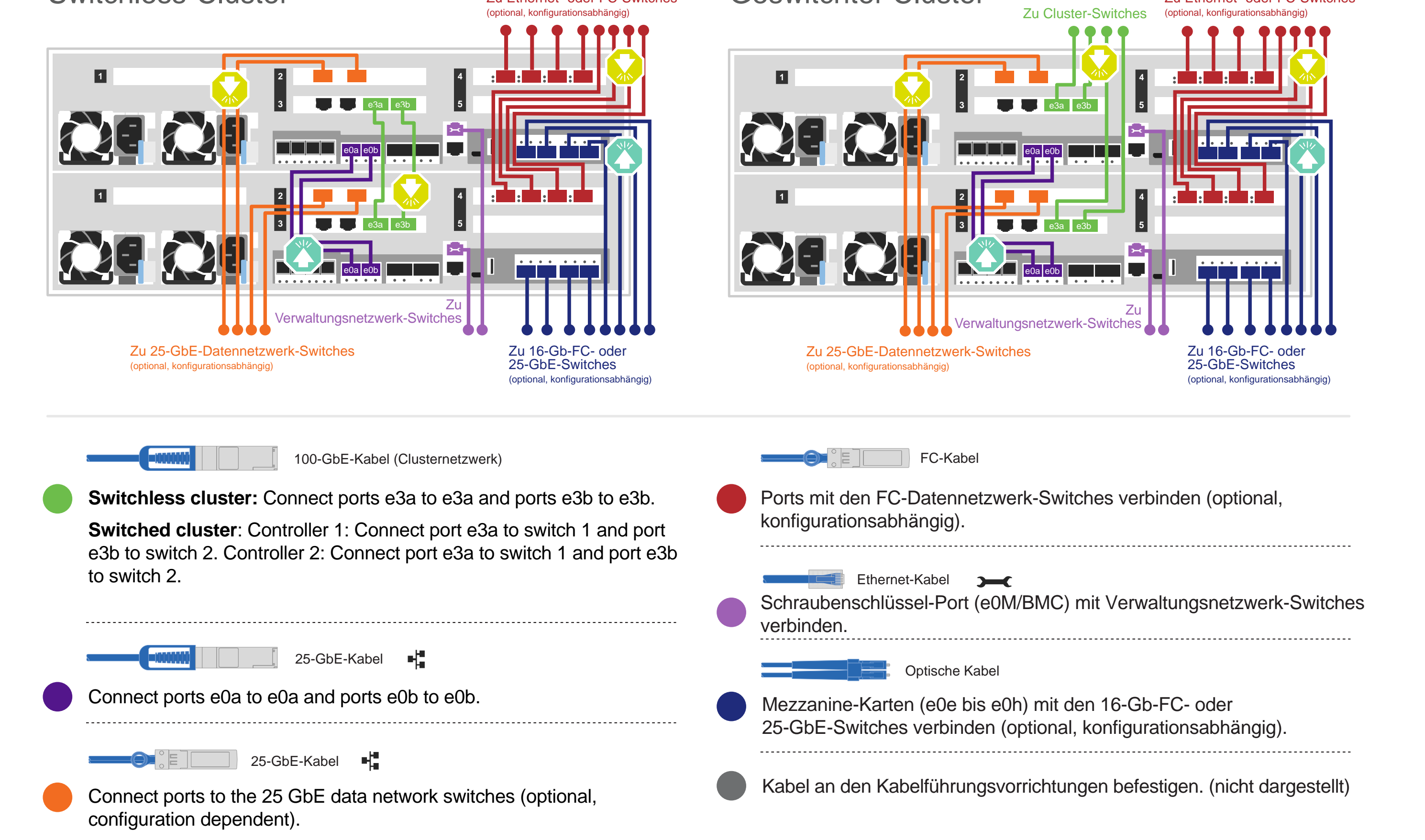

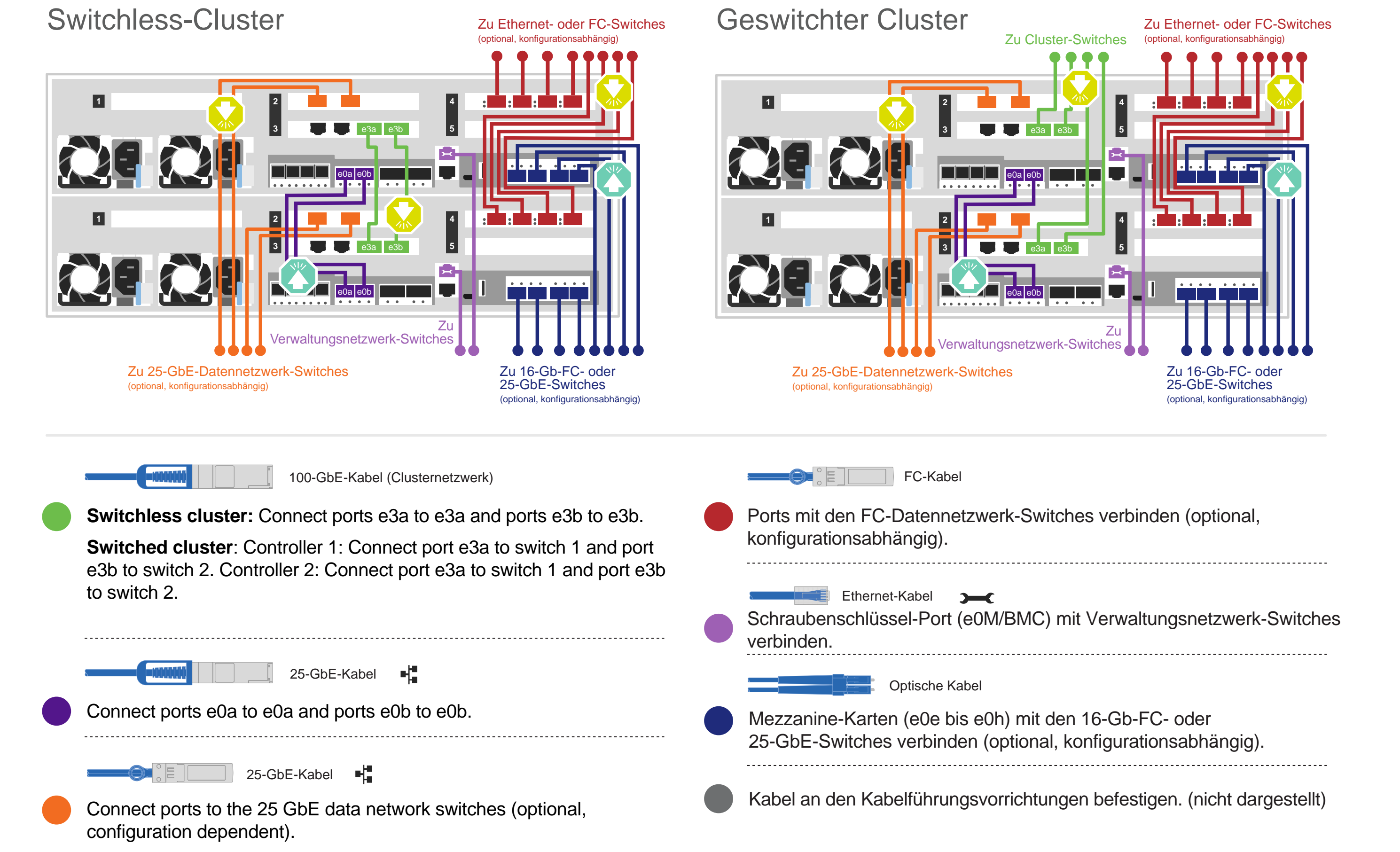

#### Achtung: Beachten Sie die Pfeilrichtung in der Abbildung für die korrekte Ausrichtung der Lasche am Kabelanschluss. Hinweis: Ziehen Sie zum Trennen eines Kabels vorsichtig an der Lasche, um den Verriegelungsmechanismus zu lösen.

### DM7100F System mit einem DM240N Einschub verkabeln

100 GbE QSFP28 Kupferkabel

Verkabelung | Stufe 3

Verbinden Sie Controller A, Port e0c mit NSM A, Port e0a im Einschub.

Verbinden Sie Controller A, Port e0d mit NSM B, Port e0b im Einschub.

Verbinden Sie Controller B, Port e0c mit NSM B, <sup>Controller A</sup> Port e0a im Einschub.

Verbinden Sie Controller B, Port e0d mit NSM A, Port e0b im Einschub.

Controller B

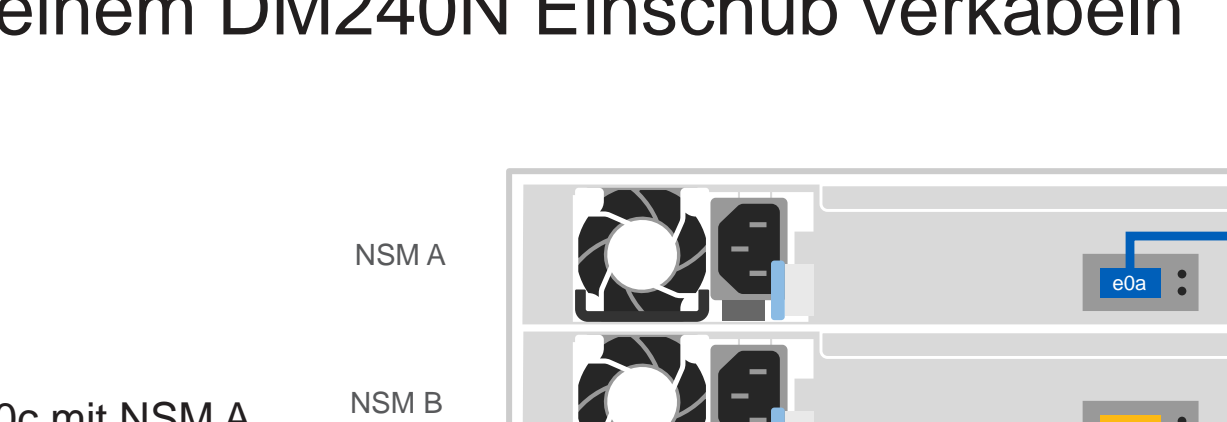

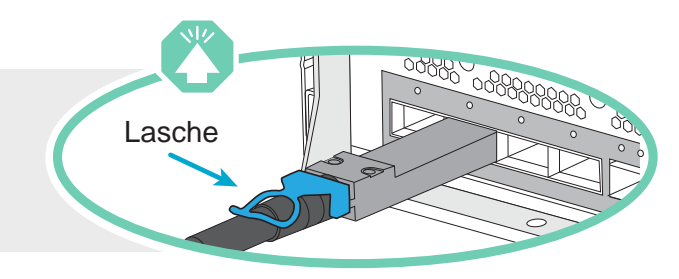

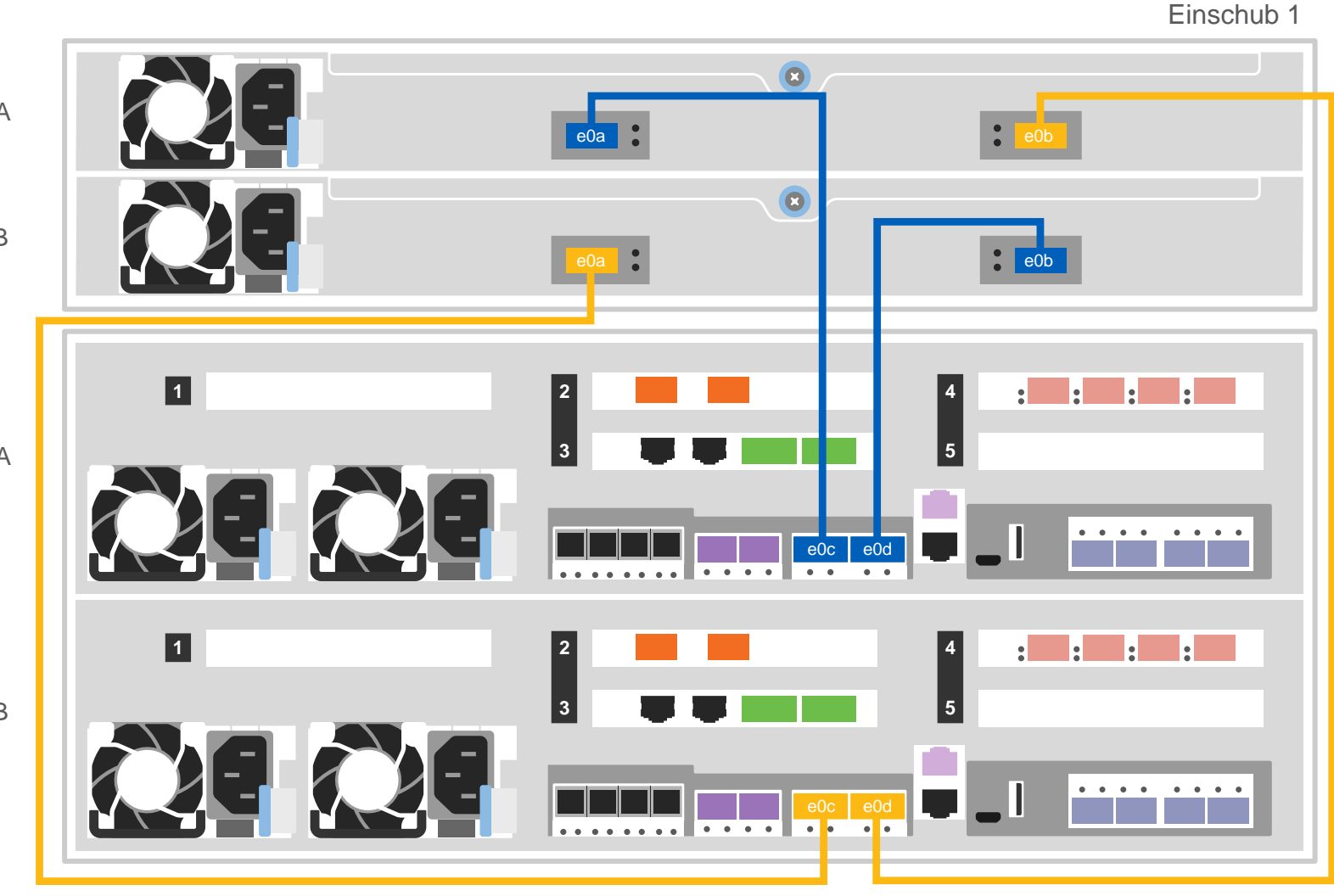

DM7100F System mit zwei DM240N Einschüben verkabeln

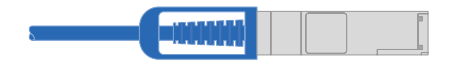

100 GbE QSFP28 Kupferkabel

Verwenden Sie die folgende Tabelle, um die Controller an die zwei DM240N Einschübe anzuschließen.

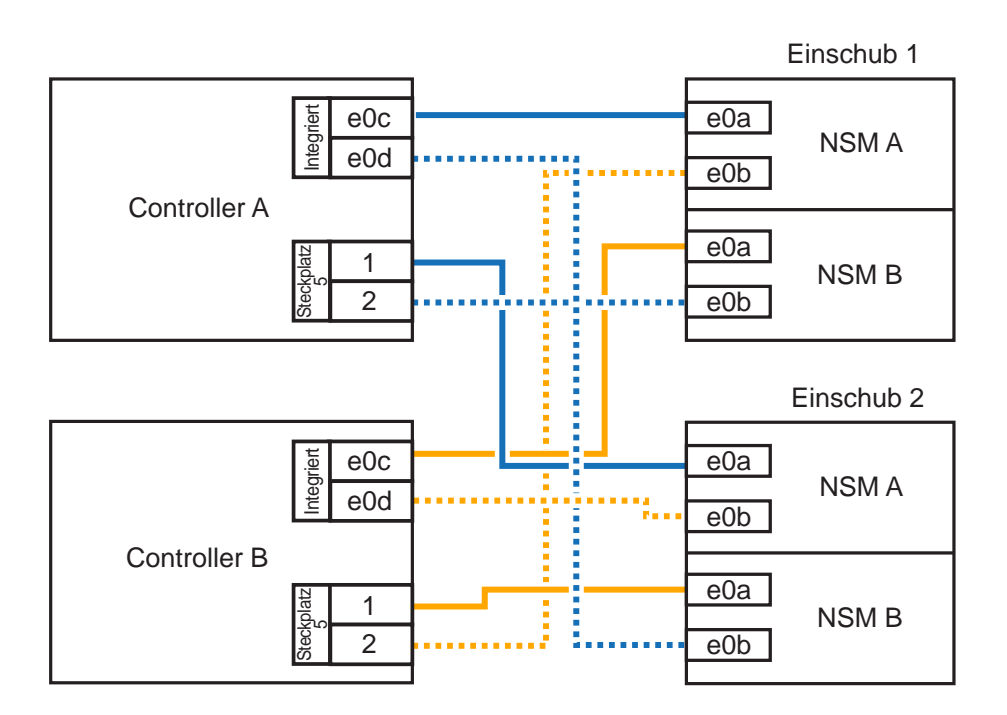

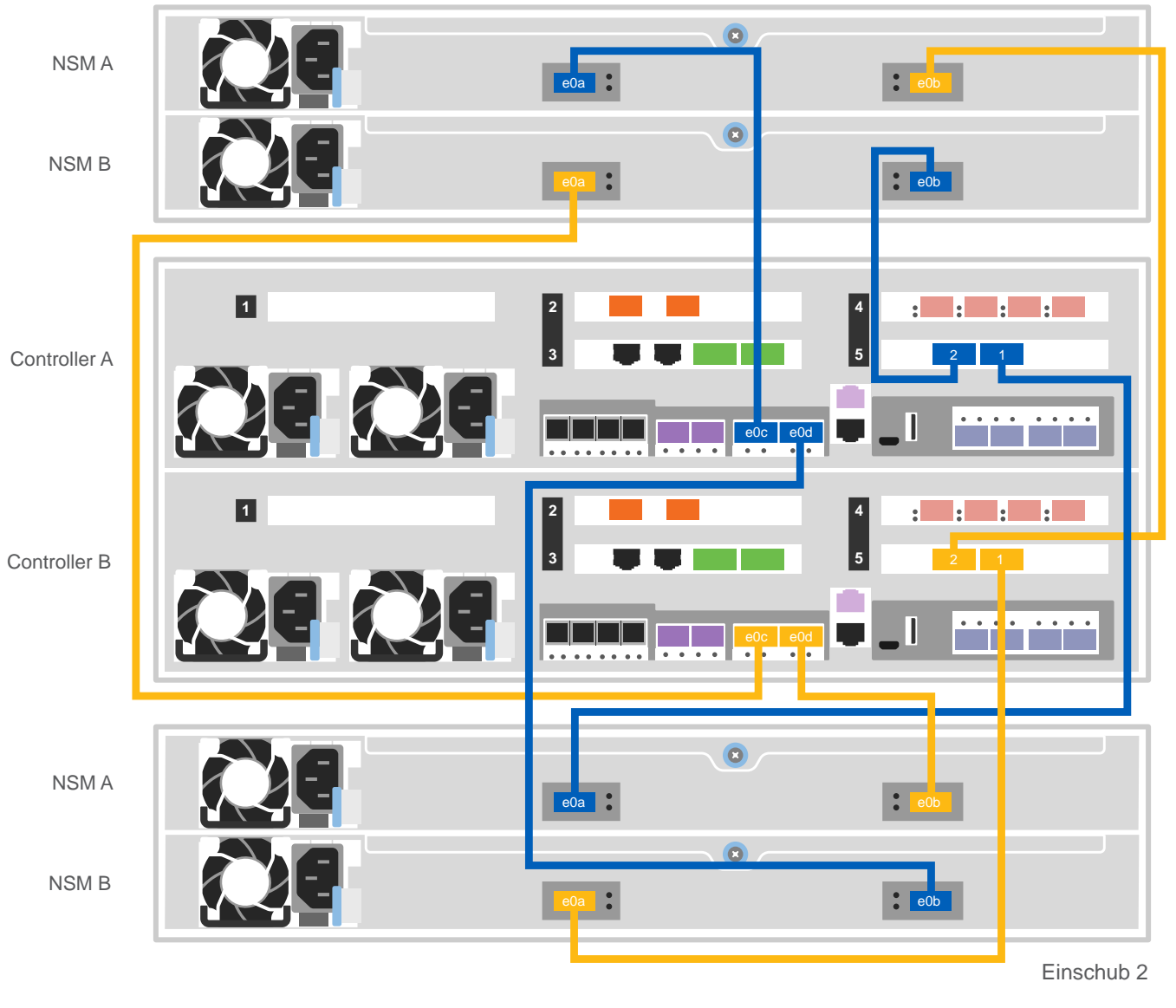

**Hinweis**: Prüfen Sie vor dem Verbinden der Knoten mit den IOMs im Stack anhand des Etiketts auf der Oberseite des Erweiterungseinschubs, ob die ID des Tied Controller System mit der Seriennummer des DM-Controllers übereinstimmt. Siehe Abbildung des Etiketts rechts.

| Tied Controller System<br>连接控制器系统 |                         |
|-----------------------------------|-------------------------|
| DM MT-M:<br>DM SN:                | 7YXX-CTO1WW<br>XXXXXXXX |
| Stack #:                          | 1                       |

### Verkabelung | Stufe 3 Forts.

**Achtung**: Beachten Sie die Pfeilrichtung in der Abbildung für die korrekte Ausrichtung der Lasche am Kabelanschluss.

**Hinweis**: Ziehen Sie zum Trennen eines Kabels vorsichtig an der Lasche, um den Verriegelungsmechanismus zu lösen.

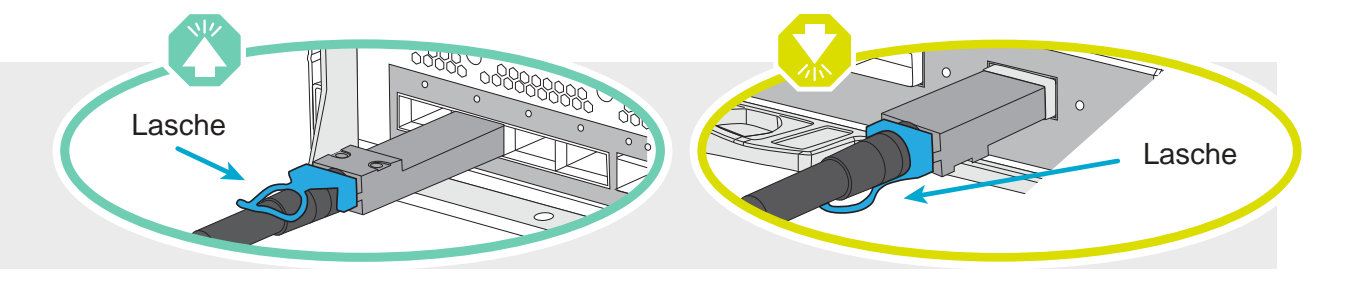

#### DM7100F System mit drei DM240S Einschüben verkabeln

- Ports zwischen den Einschüben verbinden
- Controller A mit den Laufwerkeinschüben verbinden
- Controller B mit den Laufwerkeinschüben verbinden

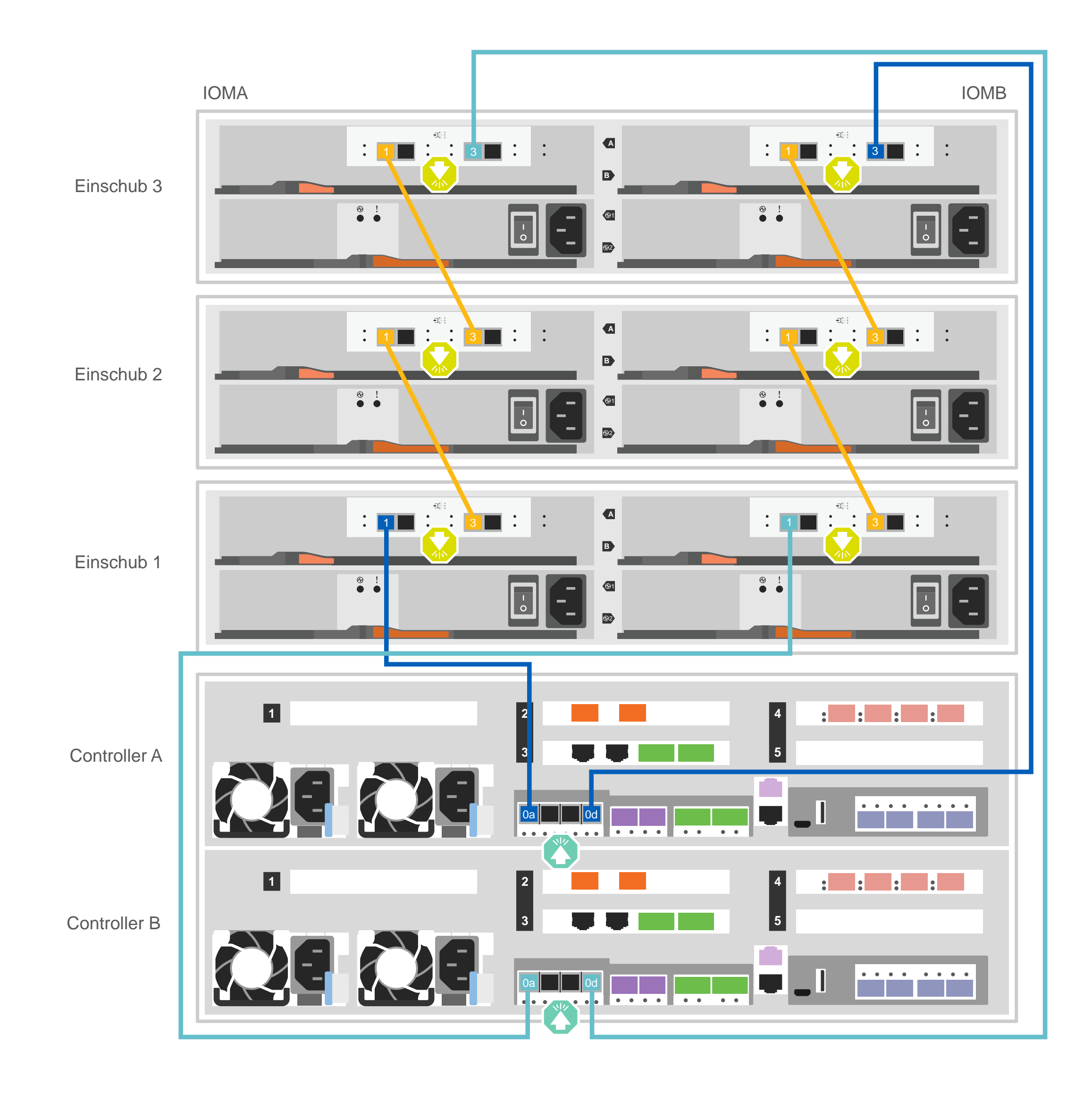

## Systemeinrichtung und -konfiguration abschließen | Stufe 4

## Bei Systemen mit mindestens einem externen Laufwerkeinschub:

#### **Einschub-IDs festlegen**

Hinweis: Die Einschub-IDs sind bei den DM240N Laufwerkeinschüben auf 00 und 01 voreingestellt. Wenn Sie die Einschub-IDs ändern möchten, benötigen Sie ein Werkzeug, um auf die Taste zugreifen zu können.

- 1. Verbinden Sie die Einschübe mit unterschiedlichen Stromquellen, schalten Sie den Laufwerkeinschub ein und entfernen Sie dann die Abdeckung auf der linken Seite des Einschubs.
- 2. Halten Sie die Einschub-ID-Taste gedrückt, bis die erste Ziffer blinkt und drücken Sie dann die Taste, um die erste Ziffer (0-9) auf die gewünschte Zahl festzulegen. Die erste Ziffer blinkt weiterhin.
- 3. Halten Sie die Taste gedrückt, bis die zweite Ziffer blinkt und drücken Sie dann die Taste, um die zweite Ziffer (0-9) auf die gewünschte Zahl festzulegen. Die erste Ziffer blinkt nicht mehr, die zweite Ziffer blinkt weiterhin.
- 4. Halten Sie die Taste gedrückt, bis die zweite Ziffer aufhört zu blinken. Bringen Sie anschließend die Abdeckung wieder am Einschub an.
- 5. Warten Sie ca. 10 Sekunden, bis beide Ziffern wieder blinken und die Anzeige aufleuchtet. Schalten Sie dann den Laufwerkeinschub aus und wieder ein, damit die Einschub-ID wirksam wird.
- 6. Wiederholen Sie diese Schritte für alle verbleibenden Laufwerkeinschübe.

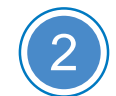

#### Controller einschalten

Verbinden und befestigen Sie die Netzkabel:

- Verbinden Sie die Einschübe mit unterschiedlichen Stromquellen.
- Verbinden Sie die Controller mit unterschiedlichen Stromquellen.

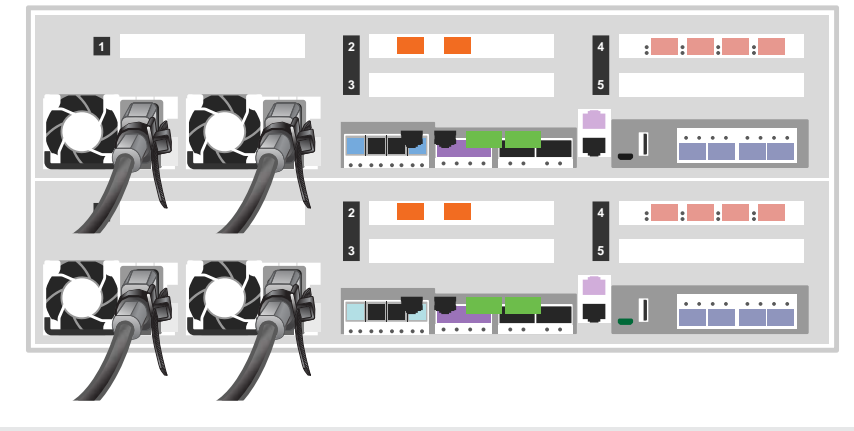

Hinweis: Das System wird gestartet, sobald die Netzteile an die Stromquellen angeschlossen sind. Der Bootvorgang kann bis zu 8 Minuten dauern.

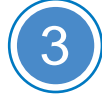

#### Ersteinrichtung des Clusters abschließen

- 1. Weisen Sie einem der Knoten eine IP-Adresse für die erste Knotenverwaltung zu:
- a. Öffnen Sie eine Konsolensitzung mit PuTTY, einem Terminalserver oder einem für Ihre Umgebung geeigneten Äquivalent.
- b. Geben Sie die IP-Adresse für die Knotenverwaltung, wenn Sie dazu aufgefordert werden.

2. Verwenden Sie den Storage Manager Einrichtungsassistent zur Konfiguration Ihres Clusters:

- a. Öffnen Sie in Ihrem Browser die Adresse, die Sie in Schritt 1 zugeordnet haben.
- b. Geben Sie die Daten aus Ihrem Arbeitsblatt zur Clusterkonfiguration ein.

Hinweis: Wenn Sie den Einrichtungsassistenten zur Konfiguration des Clusters verwenden, stellen Sie sicher, dass die Serviceprozessoradressen in einem isolierten Netzwerk konfiguriert sind, sodass die Adressen nicht geroutet werden können.

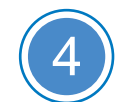

#### Einrichtung abschließen

- 1. Rufen Sie https://serviceconnect.lenovo.com/ auf und melden Sie sich mit Ihrem Unternehmens-Account an.
- 2. Wählen Sie ThinkSystem Intelligent Monitoring im Navigationsbereich aus, um die Seite "ThinkSystem Intelligent Monitoring" zu öffnen.
- 3. Auf dieser Seite können Sie den Integritätsstatus aller Ihrer Systeme überwachen.

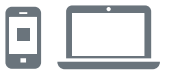

#### NÜTZLICHE LINKS

- Website für den Lenovo Support für Rechenzentren (weltweit): http://datacentersupport.lenovo.com/
- ThinkSystem Storage-Dokumentation https://thinksystem.lenovofiles.com/storage/help/index.jsp

Dritte Ausgabe (August 2021) © Copyright Lenovo 2020, 2021.

HINWEIS ZU EINGESCHRÄNKTEN RECHTEN: Werden Daten oder Software gemäß einem GSA-Vertrag (General Services Administration) ausgeliefert, unterliegt die Verwendung, Vervielfältigung oder Offenlegung den in Vertrag Nr. GS-35F-05925 festgelegten Einschränkungen.

LENOVO und das LENOVO-Logo sind Marken von Lenovo. Microsoft und Windows sind Marken der Microsoft-Unternehmensgruppe. Alle anderen Marken sind Eigentum der jeweiligen Eigentümer. © 2021 Lenovo.